## 钢城集团电子招标采购管理平台

供应商操作手册 (V3.0)

湖南佰瑞信息技术有限公司

## 第1章 供应商账户注册及管理

### 1.1 访问地址

在地址栏输入 <u>http://zhaocai.pzhgcjt.com.cn:9999/</u>或复制地址粘贴到地址栏中,打开招标采购平台网站。

### 1.2 供应商注册

| <b>请登录</b><br>登录<br>常见问题 忘记: |     |      |        |   |   |  |
|------------------------------|-----|------|--------|---|---|--|
| 登录 常见问题 忘记                   | 请登录 |      |        |   |   |  |
| 常见问题 忘记                      |     | 登录   | 注册     | ₩ | ] |  |
|                              |     | 常见问题 | 1 忘记密码 |   | _ |  |

点击注册按钮的弹出注册须知的界面如下:

5、提供虚假资料(包括法人、联系人、公司资质等)进行注册并通过审查的会员,在该网站参与的投标等所有活动无效,以虚假信息参与并取得供应(承揽)资格的,需方有权取消其供应(承揽)资格并追究该公司的法律责任,需方有权对已供产品进行退货处理或折价 结算(包括本项目和以往所有其他未付清欠款项目)。

#### 第三条、会员须知

1、所有会员在使用电子招标采购管理平台服务的过程中,必须严格遵守有关国家和地区的相关法律、法规以及本协议中的各项条款。

2、所有会员均同意本着诚实守信的原则在平台上获取信息,会员之间不得相互串通报价、会员也不得与钢城集团相关人员或相关单位之间相互勾结、不得损害钢城集团的合法权益。

3、会员在平台交易时严禁欺诈、破坏行为,否则由此造成的一切后果均由自己负责,钢城集团保留对由此造成的损失进行追究与索赔的 权利。

4、钢城集团有权利监督任何与本网站有关的活动和内容,并对任何违反上述规定的行为进行调查,对调查属实者保留采取一切必要措施的权利。

5、会员在平台上进行各种操作时,其网上记录具有与纸质记录同等的效力,会员需要对其产生的后果承担责任。钢城集团保留对由此造成的一切损失进行追究与索赔的权利。

6、会员应当自觉维护自己的信用,妥善保管自己的账号、密码,凡在经审核的注册帐号下的一切操作均视同该帐号所属会员的行为。

#### 第四条、争议和仲裁

1、本协议受中华人民共和国相关法律、法规的解释和管辖。

2、会员与钢城集团(含下属公司)之间因电子招标采购管理平台发生的争议,双方应友好协商解决。如果双方未能达成一致意见,可向 攀枝花钢城集团所在地有管辖权的法院提起诉讼。会员提供的营业执照上的注册地址、联系人、联系方式均视为法律文书送达地址、联 系人、联系方式。

#### 第五条、补偿和豁免

1、会员同意补偿由于会员使用本平台及其服务(或违反本协议、或侵犯他人的任何权益、或他人利用会员的账号与密码使用本平台及其服务)而使钢城集团受到的任何损失。

2、因火灾、地震、政府政策等不可抗力因素导致的会员的损失,本平台及钢城集团(含下属公司)不承担责任。

3、因不可预测或无法控制的系统故障等突发事故给会员造成的损失,本平台及钢城集团(含下属公司)不承担责任。

#### 第六条、解释权

本协议解释权归攀枝花钢城集团有限公司。

| 🔲 我已阅读,并确认 | ĽL. | E信息 |
|------------|-----|-----|
|------------|-----|-----|

取消注册

勾选上我已阅读,并确认以上信息,继续注册。弹出下图:

|          | 供应    | 商注册                         |
|----------|-------|-----------------------------|
|          |       |                             |
| * 供应商全称  |       | 供应商全称必须与公司公章相符,不得含其它字符!     |
| * 登录帐号   |       | 只能输入3-20个字母或者数字的组合字串且不包含空格  |
| * 密码     |       | 请输入6-20位字母加数字或符号!           |
| * 确认密码   |       | 请再次输入密码!                    |
| * 联系人姓名  |       |                             |
| *联系人手机号码 |       |                             |
| 联系人座机号码  |       |                             |
| * 联系人邮箱  |       | 请输入邮箱以接收验证码,也可通过该邮箱找回账号或密码! |
| 验证码      | 发送验证码 |                             |
|          |       | 注册                          |

输入供应商全称、登录账号和密码、联系人姓名、联系手机号码、联系人邮箱、验证码

(验证码请从联系人邮箱中获取),并进行验证,点击注册,完成系统的账号注册。

### 1.3 供应商信息完善

供应商注册完成之后,使用刚才注册的登录账户登录系统,需要完善信息。 1. 登录完善供应商的基本资料信息等相关信息,带"\*"的为必填项。

| 完善供应商信息                 |                      |            |      |   |  |  |
|-------------------------|----------------------|------------|------|---|--|--|
| <b>提示!</b><br>请先完善供应商信息 | 1,审核通过之后方可参与投标。请尽可能完 | 善您的信息。     |      |   |  |  |
| 基本信息                    |                      |            |      |   |  |  |
| * 供应商/采购商               | ● 供应商                | * 渠道类型 🕜   | 集团外部 | ~ |  |  |
| * 服务单位                  | 请选择                  | *供应商类型     |      | ~ |  |  |
| * 公司名称                  | 测试供应商111             | * 统一社会信用代码 |      |   |  |  |
| 公司曾用户名称                 |                      | 公司简称       |      |   |  |  |
| * 法人姓名                  |                      | * 法人身份证    |      |   |  |  |
| * 开户银行                  |                      | *银行账户      |      |   |  |  |
| * 所属地区                  | 请选择所属地区              | 供货区域       |      |   |  |  |
| 通讯地址                    |                      | 邮政编码       |      |   |  |  |
| * 公司电话                  | 格式如: 010-11111111    | * 公司邮箱     |      |   |  |  |
| * 注册资金                  | ¥ 万元                 | * 从业人数     |      | ~ |  |  |
| 单位性质                    |                      | ▶ 所属行业     |      | ~ |  |  |
| 注册类型                    |                      | 企业规模       |      |   |  |  |

| * 生                                   | 产经营状况                                                                                                    |                                                                                                    |                                                                                                    |                                                                                                    |                                               |
|---------------------------------------|----------------------------------------------------------------------------------------------------|----------------------------------------------------------------------------------------------------|----------------------------------------------------------------------------------------------------|----------------------------------------------------------------------------------------------------|-----------------------------------------------|
|                                       |                                                                                                    |                                                                                                    |                                                                                                    |                                                                                                    |                                               |
|                                       | 主营业务                                                                                                    |                                                                                                    |                                                                                                    |                                                                                                    |                                               |
|                                       | 业绩简介                                                                                                    |                                                                                                    |                                                                                                    |                                                                                                    |                                               |
| 联系人                                   | λ.                                                                                                    |                                                                                                    |                                                                                                    |                                                                                                    |                                               |
|                                       | 登录账户 测试供应商1                                                                                                    | 11                                                                                                    |                                                                                                    |                                                                                                    |                                               |
| *                                     | 联系人姓名 测试供应商1                                                                                                    | 11                                                                                                    | * 联系人电子邮箱                                                                                                    | 710781662@c                                                                                                    | qq.com                                        |
| 联系                                    | 人身份证号                                                                                                    |                                                                                                    | 联系人性别                                                                                                    | 」 ○男 ○女                                                                                                    |                                               |
| 联系                                    | 人所属部门                                                                                                    |                                                                                                    | 联系人职位                                                                                                    | Ž                                                                                                    |                                               |
|                                       |                                                                                                    |                                                                                                    |                                                                                                    |                                                                                                    |                                               |
| * <sup>联系</sup><br>资质                 | 大手机号码 1329743055<br>文件                                                                                                    | 54                                                                                                    | 联系人电话号码                                                                                                    | 3                                                                                                    |                                               |
| * 资 集供营 请 请 如 请                       | (人手机号码 1329743055<br>文件<br>外部供应商必须上传以下资质<br>不提供视为未获认证)、特种<br>行可证等)。<br>5选择供应商类型<br>打照注册资料对照表上传资质文化<br>载资信承诺模板文件并签字盖<br>跟以下资质类型中没有您想上传<br>济资质文件图片限制在5M之内。                                                                                                    | :<br>-<br>-<br>-<br>-<br>-<br>-<br>-<br>-<br>-<br>-                                                       | 联系人电话号码<br>一证件)、法定代表人(负责人)<br>属特种行业、国家规定需生产或统<br>照表<br>目。 <u>下载资信承诺模板</u><br>"他证书" ,并在备注中进行说明。                                                                                                    | 身份证明、资信承诺、<br>营许可证的供应商,须                                                                                                    | 体系认证证书(生产商提<br>预提供有效期内的生产或经<br>添加资质文          |
| * 茨 / 集供营 请 请 如 请 序 ,                 | (人手机号码 1329743055<br>文件<br>外部供应商必须上传以下资质<br>不提供视为未获认证)、特种<br>可证等)。<br>选择供应商类型<br>均照注册资料对照表上传资质文件<br>载资信承诺模板文件并签字盖<br>以下资质类型中没有您想上传<br>资质类型                                                                                                    | :<br>:<br>:<br>:<br>:<br>:<br>:<br>:<br>:<br>:<br>:<br>:<br>:<br>:                                        | 联系人电话号码<br>一证件)、法定代表人(负责人)<br>属特种行业、国家规定需生产或统<br>照表<br>目。下载资信承诺模板<br>:他证书",并在备注中进行说明。<br>颜发日期 有效日                                                                                                    | 9<br>9份证明、资信承诺、<br>管常许可证的供应商,列<br>期 影印件                                                                                         | 体系认证证书(生产商提<br>质提供有效期内的生产或经<br>添加资质文<br>备注 操作 |
| * 联 质 集供营 请 请 如 请 化 1 。               | 法手机号码 1329743055 文件 为部供应商必须上传以下资质<br>不提供视为未获认证)、特种中<br>可证等)。 选择供应商类型 据注册资料对照表上传资质文化 载资信承诺模板文件并签字盖 现下资质类型中没有您想上传述 资质类型 雪业执照(三证合一) 可中运可工                                                                                                    | :                                                                                                    | 联系人电话号码<br>一证件)、法定代表人(负责人)<br>属特种行业、国家规定需生产或统<br>"跟表<br>目。下载资信承诺模板<br>"他证书",并在备注中进行说明。<br>简 选择日期 简 选                                                                                                    | <b>身份证明、资信承诺、</b><br>管计可证的供应商, 刻<br>理目期                                                                                         | 体系认证证书(生产商提                                   |
| * 联 质 <u>集</u> 供营 请 谢 丁 如 请 求 下 月 1 2 | <ul> <li>(人手机号码 1329743055)</li> <li>(文件</li> <li>(文件</li> <li>(小部供应商必须上传以下资质<br/>不提供视为未获认证)、特种<br/>(可证等)。</li> <li>(选择供应商类型</li> <li>(新注册资料)対照表上传资质文件</li> <li>(勤资信承诺模板文件并签字盖)</li> <li>(以下资质类型中没有您想上传<br/>资资质文件图片限制在5M之内。</li> <li>(交质类型</li> <li>(三证合一)</li> <li>(一一)</li> <li>(一一)<!--</td--><td><ul> <li>: 营业执照(三证合<br/>主产或经营许可证(</li> <li>牛。下载注册资料对<br/>章上传到资信承诺栏<br/>的资质,请选择"其</li> <li>颁发机构</li> </ul></td><td>联系人电话号码       一证件)、法定代表人(负责人)<br/>属特种行业、国家规定需生产或线       2       1       1       1       1       1       1       1       1       1       1       1       1       1       1       1       1       1       1       1       1       1       1       1       1       1       1       1       1       1       1       1       1       1       1       1       1       1       1       1       1       1       1       1       1       1       1       1       1       1       1       1       1       1       1       1       1       1       1       1       1       1       1       1       1   <td>9<br/>9份证明、资信承诺、<br/>管常许可证的供应商, 3<br/>第1<br/>7<br/>7<br/>7<br/>7<br/>7<br/>7<br/>7<br/>7<br/>7<br/>7<br/>7<br/>7<br/>7<br/>7<br/>7<br/>7<br/>7<br/>7</td><td>体系认证证书(生产商提<br/>师提供有效期内的生产或经</td></td></li></ul> | <ul> <li>: 营业执照(三证合<br/>主产或经营许可证(</li> <li>牛。下载注册资料对<br/>章上传到资信承诺栏<br/>的资质,请选择"其</li> <li>颁发机构</li> </ul> | 联系人电话号码       一证件)、法定代表人(负责人)<br>属特种行业、国家规定需生产或线       2       1       1       1       1       1       1       1       1       1       1       1       1       1       1       1       1       1       1       1       1       1       1       1       1       1       1       1       1       1       1       1       1       1       1       1       1       1       1       1       1       1       1       1       1       1       1       1       1       1       1       1       1       1       1       1       1       1       1       1       1       1       1       1       1 <td>9<br/>9份证明、资信承诺、<br/>管常许可证的供应商, 3<br/>第1<br/>7<br/>7<br/>7<br/>7<br/>7<br/>7<br/>7<br/>7<br/>7<br/>7<br/>7<br/>7<br/>7<br/>7<br/>7<br/>7<br/>7<br/>7</td> <td>体系认证证书(生产商提<br/>师提供有效期内的生产或经</td> | 9<br>9份证明、资信承诺、<br>管常许可证的供应商, 3<br>第1<br>7<br>7<br>7<br>7<br>7<br>7<br>7<br>7<br>7<br>7<br>7<br>7<br>7<br>7<br>7<br>7<br>7<br>7 | 体系认证证书(生产商提<br>师提供有效期内的生产或经                   |

| 采购类别              |              |    |    |
|-------------------|--------------|----|----|
| 请选择投标类别,不限制投标类别数量 |              |    |    |
|                   |              |    | 送别 |
| 序号 投标类别           | 备注           | 操作 |    |
|                   | 确定完苦信息    退出 |    |    |

(重点)选择供应商渠道类型的时候请慎重选择,如果不是集团内部单位,请不需要选择"集团内部"。

| 提示!       |                       |          |              |   |
|-----------|-----------------------|----------|--------------|---|
| 请先完善供应商信息 | ,审核通过之后方可参与投标。请尽可能完善您 |          |              |   |
| 基本信息      |                       |          |              |   |
|           |                       |          |              |   |
| * 供应商/采购商 | ● 供应商                 | * 渠道类型 😯 | 集团外部         | v |
|           |                       |          | 集团外部         |   |
|           | 请选择                   | * 供应商类型  | 集团内部<br>攀钢集团 |   |
| * 服务单位    |                       |          | -            |   |

**3.** (重点)所属区域是为必填选项,用于生成供应商编码,请务必认真填写,供应商编码 生成之后不能再修改。

| * 开户银行 |                   |   | *银行账户  |  |
|--------|-------------------|---|--------|--|
| * 所属地区 | 请选择所属地区           | ~ | 供货区域   |  |
| 通讯地址   |                   |   | 邮政编码   |  |
| * 公司电话 | 格式如: 010-11111111 |   | * 公司邮箱 |  |

- 4. (重点)需要供应商下载注册资料对照表,并参照对照表上传相应的资质文件。
- 5. (重点)需要供应商下载资信承诺模板,并填写相关信息之后打印盖章上传到系统中。

| 宮げ<br>请知<br>请死           | 午 <b>可让等)。</b><br>先选择供应商类型                                                          |             |                                    |                                                                                                    |     |    |                                                                 |  |  |
|--------------------------|-------------------------------------------------------------------------------------|-------------|------------------------------------|----------------------------------------------------------------------------------------------------|-----|----|-----------------------------------------------------------------|--|--|
| 请》                       | 心如羊穴应向关生                                                                            | 请先选择供应商类型   |                                    |                                                                                                    |     |    |                                                                 |  |  |
|                          | 请对照注册资料对照表上传资质文件。下载注册资料对照表                                                          |             |                                    |                                                                                                    |     |    |                                                                 |  |  |
| 语门                       | 下载资信承诺模板文件并签字美音 ト                                                                   | 传到溶信承诺栏目    | ·····<br>1 下載姿信承诺樟板                |                                                                                                    |     |    |                                                                 |  |  |
| 491                      |                                                                                     |             |                                    |                                                                                                    |     |    |                                                                 |  |  |
| 如界                       | 果以下资质类型中没有您想上传的资                                                                    | 质,请选择"其他    | 也证书",并在备注中                         | 进行说明。                                                                                                    |     |    |                                                                 |  |  |
| 请将                       | 将资质文件图片限制在5M之内。                                                                     |             |                                    |                                                                                                    |     |    |                                                                 |  |  |
| 请不                       | ₩登质又件图斤限制在5MI之内。                                                                    |             |                                    |                                                                                                    |     |    |                                                                 |  |  |
|                          |                                                                                     |             |                                    |                                                                                                    |     |    |                                                                 |  |  |
|                          |                                                                                     |             |                                    |                                                                                                    |     |    |                                                                 |  |  |
|                          |                                                                                     |             |                                    |                                                                                                    |     |    | 添加资质文件                                                          |  |  |
| 序号                       | 资质类型                                                                                | 颁发机构        | 颁发日期                               | 有效日期                                                                                                    | 影印件 | 备注 | 添加资质文件                                                          |  |  |
| <b>序号</b><br>1           | <b>资质类型</b><br>营业执照(三证合—)                                                           | 颁发机构        | <b>颁发日期</b>                        | <b>有效日期</b>                                                                                                    | 影印件 | 备注 | 添加资质文件<br>操作<br>上传影印件                                           |  |  |
| 序号<br>1<br>2             | <b>资质类型</b><br>营业执照 (三证合一)<br>开户许可证                                                 | 颁发机构        | <b>颁发日期</b>                        | 有效日期                                                                                                    | 影印件 | 备注 | 添加资质文件       操作       上传影印件       上传影印件                         |  |  |
| <b>序号</b><br>1<br>2<br>3 | 资质类型 营业执照(三证合—) 开户许可证 法定代表人(负责人)身份证明                                                | <b>颜发机构</b> | 颁发日期                               | 有效日期                                                                                                    < | 影印件 | 备注 | 添加资质文件       操作       上传影印件       上传影印件       上传影印件       上传影印件 |  |  |
| <b>序号</b><br>1<br>2<br>3 | <ul> <li>资质类型</li> <li>营业执照(三证合一)</li> <li>开户许可证</li> <li>法定代表人(负责人)身份证明</li> </ul> | 颁发机构        | 一次次日期 一部 选择日期 前 选择日期 前 选择日期 前 选择日期 | 有效日期                                                                                                    < | 影印件 | 备注 | 添加资质文件       操作       上传影印件       上传影印件       上传影印件             |  |  |

#### 6. 采购类别,点击"添加投标类别"弹出下图

| 选择投标类别 | ×    |
|--------|------|
| 采购类别   | 选择   |
| 备注     |      |
|        |      |
|        | 取消确认 |

点击"选择"按钮,弹出下图:

选择投标类别

| ▶ 顶级节点   |   |  |
|----------|---|--|
|          |   |  |
|          |   |  |
|          |   |  |
| ◎ 工业气体   |   |  |
| ◎ 油品     |   |  |
| ◎ 橡胶制品   | 4 |  |
| 耐火材料     |   |  |
| ◎ 钢材及制品  |   |  |
| ◎ 建筑材料   |   |  |
| ◎ 包装物    |   |  |
| ◎ 防暑降温   |   |  |
| ◎ 矿石及矿产品 |   |  |
| ◎ 其他物资   |   |  |
| ◎ 草制品    |   |  |
| ◎ 五金杂品   |   |  |
| ◎ 化工产品   |   |  |
| ◎ 布匹制品   |   |  |
| ◎ 电线电缆   |   |  |
| ◎ 外委加工   |   |  |
| ◎ 膨润土    |   |  |

选择好对应的投标类别,完成相关资料后,点击"确认完善信息"按钮,完成供应商账 户注册。

×

### 1.4 供应商信息变更

为了保证供应商资料的时效性,请及时更新相关资料。

| 电子招标采购管理平台   | ≡ 我的眼板              |            | 18 (19 💭 🕑 😭 👫 |
|--------------|---------------------|------------|----------------|
| Killili      | 首页                  |            |                |
| 基本信息 ~       | 图 提醒                |            |                |
| 會 单位基本信息     |                     |            |                |
| ▲ 个人信息★ 修改密码 | 我参与的招标项目<br>2       | 戦参与的場份項目 0 | △招項目聚名<br>18   |
| 我的项目 <       |                     |            |                |
|              | <u>論</u> 約項目接名<br>0 |            |                |
|              |                     |            |                |
|              |                     |            |                |

请点击"单位基本信息",进行相关修改与查看操作。如图:

| 电子招标采购管理平台                                                                       | ■ 我的雨椒 |        |                 |   |       |      | #     | 5 €            | 🤵 Mita         |
|----------------------------------------------------------------------------------|--------|--------|-----------------|---|-------|------|-------|----------------|----------------|
| ★##英     ● 在线 ● 注約                                                               | 单位基本信息 |        |                 |   |       |      | 命现的国际 | E > 基本信息:      | 单位基本信息         |
| 基本信息 ~                                                                           | 机构信息   |        |                 |   |       |      |       |                |                |
| <ul> <li> <b>童 単位基本信息</b> <ul> <li>▲ 个人信息</li> <li>★ 修改密码</li> </ul> </li> </ul> | 图 提醒   |        |                 |   |       |      |       |                | _              |
| 我的项目 〈                                                                           | 基本信息   |        |                 |   |       |      | 核心资料  | <b>20</b> 8169 | AT44 <u>00</u> |
|                                                                                  | 94     | 业商/采购商 | ettakine        |   | 渠道类型  | 集团外部 |       |                |                |
|                                                                                  |        | 服务机构   | 攀枝花砌成集团汉风物流有限公司 | • | 供应商编码 |      |       |                |                |
|                                                                                  |        | 供应商等级  | 編結何是時           | 1 | 供应商类型 | 1020 |       |                |                |

**核心资料变更**: 合格供应商的公司名称变更需要经过审核才会生效, 潜在供应商的公司名称 变更不需要审核。

| 单位基本信息                          |                                                                  |         | ▲ 我的票板 > 基本信息 > 单位基本信息 |
|---------------------------------|------------------------------------------------------------------|---------|------------------------|
| 核心资料变更                          |                                                                  |         |                        |
| <b>提示!</b><br>支更核心资料需要通过审核方可参与报 | ¥6.                                                              |         |                        |
| 基本信息                            |                                                                  |         |                        |
| * 服务单位                          | <b>攀枝花砌城集团银山试砌新材料料技有限公司</b> >>>>>>>>>>>>>>>>>>>>>>>>>>>>>>>>>>>> | * 供应商类型 | 生产商                    |
| * 公司名称                          | 100100000000                                                     |         |                        |
| • 其他附件                          | 土上传文件 🕜                                                          |         |                        |
| - 统一社会信用代码                      | vermanici->                                                      |         |                        |
| * 法人姓名                          | ain .                                                            | * 法人身份证 | Melanguan.             |
|                                 | <i>提</i> 交 适回                                                    |         |                        |

普通资料变更: 普通资料变更无需审核, 可以自行维护。

#### 1.5 供应商信息完善(老供应商账户)

由于钢城集团对供应商管理制度的升级,对于在 2021 年 8 月 1 日之前注册的供应商账 户,部分信息需要重新补录。

在登录系统之后,系统会提醒需要完善信息,请点击""按钮跳转完善信息界面补上相 关信息。

| A 田于供应商管理制度升级, 请完善所属地区、法定代表人 (负责人) 身份证明、资<br>信承诺等信息 !!! |
|---------------------------------------------------------|
| 关闭 去完善资料                                                |
|                                                         |
|                                                         |
|                                                         |
|                                                         |

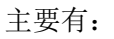

1. 所属地区

| * 法人姓名     | 王勤               |
|------------|------------------|
| * 开户银行     | 四川银行攀枝花人民街支行     |
| * 所属地区     | 四川省 / 攀枝花市 🛛 🗸 🗸 |
| 2至2日464年6日 |                  |

- 2. 法定代表人(负责人)身份证明
- 3. 资信承诺书

| 页                                  | 质文件                                                                |                           |                                                                              |                                                                                          |                 |                                                                       |                                                                                     |  |
|------------------------------------|--------------------------------------------------------------------|---------------------------|------------------------------------------------------------------------------|------------------------------------------------------------------------------------------|-----------------|-----------------------------------------------------------------------|-------------------------------------------------------------------------------------|--|
| 集团<br>效率                           | 外部供应商必须上传以下资质: 营业执照(三<br>内的生产或经营许可证等)。                             | 证合一证件)、法定代表人(负责人)         | )身份证明、资信承诺、体系认证证书(当                                                          | E产商提供,不提供视为未获认证)、特种生产或//                                                                 | を書許可证(属特种行业、    | 、国家规定需生产或经营许可证的供应商                                                    | 8, 须提供有                                                                             |  |
| 續封照注音語43対接來上傳過說文件。 <u>下較注音過語時</u>  |                                                                    |                           |                                                                              |                                                                                          |                 |                                                                       |                                                                                     |  |
| 请下戰毀損來這模版文件并签字進章上侍到設備來這性目。下戰退債先進提版 |                                                                    |                           |                                                                              |                                                                                          |                 |                                                                       |                                                                                     |  |
| 如果                                 | 以下资质类型中没有您想上传的资质,请选择                                               | "其他证书",并在备注中进行说明。         | •                                                                            |                                                                                          |                 |                                                                       |                                                                                     |  |
| 请符                                 | 资质文件图片限制在5M之内。                                                     |                           |                                                                              |                                                                                          |                 |                                                                       |                                                                                     |  |
|                                    |                                                                    |                           |                                                                              |                                                                                          |                 |                                                                       |                                                                                     |  |
|                                    |                                                                    |                           |                                                                              |                                                                                          |                 |                                                                       | 添加资质文件                                                                              |  |
| 序号                                 | 资质类型                                                               | 颁发机构                      | 颁发日期                                                                         | 有效日期                                                                                     | 影印件             | 备注 操                                                                  | 添加资质文件                                                                              |  |
| <b>序号</b><br>1                     | <b>资质类型</b><br>营业执照 (三证合—)                                         | <b>跟发机构</b><br>仁和区市场监督管理局 | <b>談灰日期</b> 2016-02-25                                                       | 有效日期<br>〇 2053-02-24                                                                     | 影印件             | <b>商注</b>                                                             | 添加资质文件<br>作<br>传影印件                                                                 |  |
| <b>序号</b><br>1<br>2                | <b>資源実型</b><br>重 <u>业</u> 抜照 (三征合一)<br>一开户皆可证 ~                    | <b>跟发机构</b><br>仁和区市场监督管理局 | <b>跟灰日期</b><br>2016-02-25<br>2016-03-11                                      | <b>有效日期</b><br>■ 2053-02-24<br>■ 2053-03-10                                              | 影印件<br>宣音       | <ul><li>新注 操</li><li>上</li><li>上</li></ul>                            | 添加资质文件<br>作<br>传影印件<br>传影印件 册除                                                      |  |
| <b>序号</b><br>1<br>2<br>3           | <b>発展実型</b><br>雪 <u>业</u> 軌間 (三征合一)<br>万户许可征 ~<br>法室代表人 (免责人) 身份证明 |                           | 第次日期<br>2016-02-25<br>2016-03-11                                             | お放日期  2053-02-24  2053-03-10  の antem                                                    | 影印件<br>查看<br>查看 | 御辻 操                                                                  | 添加资质文件 作 传影印件 传影印件 册除 传影印件                                                          |  |
| <b>序号</b><br>1<br>2<br>3<br>4      |                                                                    | 第次机构<br>「七記さや适应者哲理局       | BREENE     2016-02-25     2016-03-11     Ene     Ene     Ene     Ene     Ene | お次日期  2053-02-24  2010 2053-03-10  2010 2015-03-10  2010 2015 2015 2015 2015 2015 2015 2 | 影印4<br>宣音<br>查音 | 構注 構<br>上<br>上<br>上<br>上<br>上<br>上<br>上<br>上<br>上<br>上<br>上<br>上<br>上 | 汤加治因应文件           係            使影印件            使影印件            使影印件            使影印件 |  |

# 第2章 报名参与项目及投标报价

## 2.1 招标/竞价项目报名

报名方式一:登陆后在"可参与项目"中,点击"报名参与",

| RAIBIB<br>0 EEK 10 1291 | 公招项目报名             | ● 我的朋友 - 我的项目 - 公留项目最终 |                                  |                     |                    |
|-------------------------|--------------------|------------------------|----------------------------------|---------------------|--------------------|
| 基本信息                    | 項目编号 可目得引          |                        | 項目名称 项目名称                        |                     |                    |
| 我的项目 ~                  | 座号 项目编号            | 项目名称                   | 报名藏止时间                           | 开标/竞价时间             | 接作                 |
|                         | 1 ZB2019121601446  | 白刚玉                    | 2019-12-25 15:00:00 M8:67.21/04  | 2019-12-25 15:00:00 | 报名参与查卷公告           |
|                         | 2 ZB2019121601450  | AL2O38089              | 2019-12-25 14:30:00 M26722049    | 2019-12-25 14:30:00 | 报名参与 查看公告          |
| 我的谢价项目                  | 3 ZB2019121101410  | 电石                     | 2019-12-24 15:00:00 Rds:X21/kel  | 2019-12-24 15:00:00 | 服名参与查看公告           |
| 海价项目报名                  | 4 ZB2019121001397  | 电熔铸砂                   | 2019-12-24 14:30:00 MSIS #21/MI  | 2019-12-24 14:30:00 | 报名参与查看公告           |
|                         | 5 ZB2019120901375  | 猛が                     | 2019-12-24 14:30:00 #25:821/00   | 2019-12-24 14:30:00 | 报名参与直看公告           |
|                         | 6 ZB2019121201412  | 气体配送援卸业务外包             | 2019-12-24 14:20:00 Mds:X21/NSI  | 2019-12-24 14:20:00 | 报名参与查看公告           |
|                         | 7 ZB2019121101405  | 欣宇化工酸碱产品运输服务           | 2019-12-24 14:10:00 #83:3.20041  | 2019-12-24 14:10:00 | 报名参与查看公告           |
|                         | 8 ZB2019121101406  | 劳劳派遣服务                 | 2019-12-20 16:30:00 ##13.322/001 | 2019-12-23 14:30:00 | 报名 <b>祭</b> 与 宣看公告 |
|                         | 9 ZB2019121101403  | 劳务项目外包                 | 2019-12-20 16:30:00 86913224/00  | 2019-12-23 14:30:00 | 报名参与责誉公告           |
|                         | 10 ZB2019120901373 | 五金杂品                   | 2019-12-23 14:00:00 0247.20101   | 2019-12-23 14:00:00 | 报名参与 查看公告          |

弹出确认框,如图

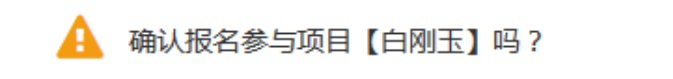

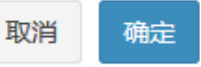

点击"确认"按钮,完成报名,等待审核,项目跳转到"我参与的项目" 方式二:邀请投标的项目,会直接显示在"我参与的项目"中,如图:

|            | 项目编号 | 项目编号  |            | 项目名称 | 項目名称                   |      |            |      |
|------------|------|-------|------------|------|------------------------|------|------------|------|
|            | 项目编号 |       | 项目名称       | 招标方式 | 开标时间                   | 参与方式 | 状态         | 操作   |
| ZB20180222 |      | 00032 | 塑料年标(2018) | 公开招标 | 2018-02-23 13:21:31 明天 | 邀请参与 | REGISTERIA | 待办   |
| F          | 一页 1 | K75   |            |      |                        |      |            | 10 🗸 |

点击"待办"进入,如图:

| 我参与 | 可的项目                  |  |
|-----|-----------------------|--|
| 导航信 | 息                     |  |
| ¥   | 邀请参与确认 收起 🔺           |  |
|     | 我司邀请您参与项目 塑料年标(2018)。 |  |
|     | 如有疑问,请联系报名负责人。        |  |
|     | 负责人姓名: 熊冬梅            |  |
|     | 联系方式: 18982184881     |  |
|     | 确认参与                  |  |
|     |                       |  |
| 0   |                       |  |
|     |                       |  |
|     |                       |  |

标书点击"确认参与",完成邀请确认报名操作。

#### 2.2 询价项目报名

只有已经加入询价供应商库的供应商才能报名参与询价项目。

#### 2.3 标书下载

项目进入投标项目待办中,按要求进行操作。点击"上传缴费凭证",如图:

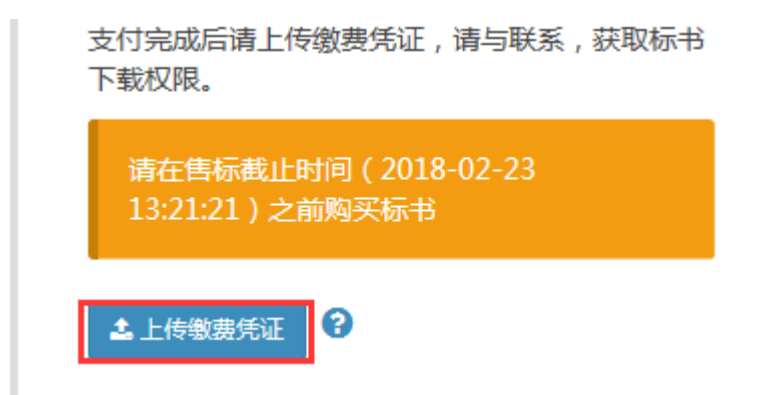

选择缴费凭证文件上传,上传完成后等待管理人员审核确认相关费用等是否到账,确认 到账后,会给与开通"标书下载权限",投标人获得相关权限,如图:

|   | 🏝 重新上传缴费凭证         | 0    |
|---|--------------------|------|
| 9 | 提问与澄清              | 收起 🔺 |
|   | 暂无澄清<br>暂无提问<br>提问 |      |
| 9 | 下载标书               | 收起 ▲ |
|   | 《招标文件》             | 下载   |

点击:"**下载**"按钮,下载标书文件。

提问与澄清: 向采购方提问, 以及查看采购方对项目的澄清文件,

保证金缴纳:资料费缴纳完成后,会显示出"保证金缴纳凭证"按钮,操作与资料费缴纳一样,不再详细阐述。

### 2.4 供应商投标报价

缴纳保证金获取投标权限后,会出现投标按钮,如图:

| 9 | 上传投标文件                                      | 收起 ▲ |
|---|---------------------------------------------|------|
|   | 请在投标截止时间 (2018-02-23<br>13:21:28 ) 之前上传投标文件 |      |
|   | 投标 放弃投标                                     |      |

【投标】:进行正式投标报价操作

【放弃投标】: 放弃投标,则不能再次对本项目进行投标。

**点击"投标"**按钮,进入如下操作界面:

| 1 报价信息   |   | 报价响应率    | 要求 <mark>100%</mark> ,当前 | 100.0%      |    |      |             |      |           |       |
|----------|---|----------|--------------------------|-------------|----|------|-------------|------|-----------|-------|
| 2) 标书文件  |   | 总价       | ¥441210.00元              |             |    |      | <b>+</b> 导入 | 报价信息 | 🛓 导出报价信息/ | 下载模板  |
|          | # | 名称       | 规格型号/技术参数                | 技术质量要求/执行标准 | 材质 | 具体要求 | 计量单位        | 采购数量 | 交货期/工期    | 含税单位  |
| 3) 商务响应项 | 1 | 双梁桥式起重机  |                          |             |    |      | 件           | 10   |           | 44121 |
| 4) 商务偏离  | Ŀ | :一页 1 下一 | - <b></b> д              |             |    |      |             | 共    | 1条,每页 10  | ) ▼ 祭 |
| 5 技术偏离   |   |          |                          |             |    |      |             |      |           |       |

**导入报价信息:**通过 EXCEL 表格形式一次性导入所有报价表 **导出报价信息/下载模板:**将报价信息导出保存/下载报价信息 EXCEL 模板。 也可手动按要求输入报价信息等,点击"下一步"按钮,进入标书文件页面,如图:

| 塑料年标 (2018) |      |     |      |    |        |
|-------------|------|-----|------|----|--------|
| ⊘ 报价信息      |      |     |      |    | 上传投标文件 |
|             | # 类型 | 标题  | 上传时间 | 备注 | 操作     |
| ② 标书文件      |      | 上一步 | 下一步  |    |        |
| 3 商务偏离      |      |     |      |    |        |
| ④ 技术偏离      |      |     |      |    |        |
|             |      |     |      |    |        |

标书文件:点击"上传投标文件"按钮,进入如下图页面:

| 上传投标文件 |        |   |      |      |    | ×  |
|--------|--------|---|------|------|----|----|
| 文件类型   | 完整标书文件 | ~ | 文件标题 | 文件标题 |    |    |
| 备注     | 请输入备注  |   |      |      |    |    |
| 文件     | 土 上传文件 |   |      |      |    |    |
|        |        |   |      |      | 取消 | 确认 |

点击"上传文件",上传对应的投标文件,点击"确定"按钮,完成单个文件的上传,不支持一次上次多个文件,点击"下一步"进入"商务响应项"页面,如图:

| 报价信息  | # | 响应项名称 | 响应项描述 | 是否必填 | 回复 |  |
|-------|---|-------|-------|------|----|--|
|       | 1 | 付款方式  |       | 必埴   |    |  |
| ク标书文件 | 2 | 交货周期  |       | 必埴   |    |  |
| 商务响应项 | 3 | 质保期   |       | 必埴   |    |  |
| 商务偏离  |   |       |       |      |    |  |
| 林卡伯商  |   |       |       |      |    |  |

完善填写"商务响应项",点击"下一步"进入商务偏离页面,如图:

| 塑料年标(2018) |                     |     |  |
|------------|---------------------|-----|--|
| ⊘ 报价信息     | 是否有商务偏离,如果有请 添加商务偏离 |     |  |
| ⊘ 标书文件     | 上一步                 | 下一步 |  |
| ③ 商务偏离     |                     |     |  |
| 4 技术偏离     |                     |     |  |

**商务偏离:** "有"则点击"添加商务偏离"按要求进行填写,填写完成后,点击"下一步 "无"则直接点击"下一步"按钮,进入技术偏离页面,如图:

| 塑料年标 (2018) |                     |  |
|-------------|---------------------|--|
| ⊘ 报价信息      | 是否有技术偏离,如果有请 添加技术偏离 |  |
| ✓ 标书文件      | 上 <del>一步</del> 提交  |  |
| ⊘ 商务偏离      |                     |  |
| ④ 技术偏离      |                     |  |

**技术偏离:** "有"则点击"添加技术偏离"按要求进行填写,填写完成后,点击"提交" "无"则直接点击"下一步"按钮,完成投标操作。

**修改投标文件:**则返回到项目待办页面,点击"修改投标"进入修改投标文件,操作与投标报价一致。投标时间截止后,则不允许修改投标文件。

| 9 | 上传投标文件                                   | 收起 ▲ |
|---|------------------------------------------|------|
|   | 请在投标截止时间(2018-02-22<br>16:11:07)之前上传投标文件 |      |
|   | 修改投标 放弃投标                                |      |

11

放弃投标:放弃投标,则不能再次对本项目进行投标。

#### 2.5 开标现场

开标时间到后,会出现"开标现场",如图:

| 2018-0 | 2-22 15:11:10 开始开标 |      |
|--------|--------------------|------|
|        | 开标现场               | 收起 🔺 |
|        | 点击查看               |      |
|        |                    |      |
| 0      |                    |      |
|        |                    |      |
|        |                    |      |

点击"点击查看",进入招标现场,查看自己的投标文件和报价信息。

#### 2.6 澄清与议价

进入"招标现场"后,可以看到是否有需要澄清或议价信息,如图:

|    | _          |                                       |         |            |                           |
|----|------------|---------------------------------------|---------|------------|---------------------------|
| 涤纶 | X          | 扁线 ( 汽轮发                              | 电机)(Zl  | 170001     | .4)                       |
| -  | 澄清报价 报     | 你信息 标书                                | 文件 商务偏离 | 技术偏离       |                           |
| L  | 第2轮澄清      | 未结束                                   |         |            | 澄清报价                      |
|    | 澄清类型       | 公开澄清                                  |         | 是否需要回<br>应 | 需要                        |
|    | 回应截止时<br>间 | 2018-02-22 16:<br><mark>剩余61分钟</mark> | 46:02   | 是否重新报<br>价 | 共计 3 个标的物需要重新报<br>价, 查看 > |
|    | 说明         | 发的发达是                                 |         | 是否回应       | 未回应                       |

点击"澄清报价"进入"澄清报价"页面,如图:

#### 重新报价

|             | 们可以反复修改 |                   |      |       | +导入报价      | 信息 + 下载模板 |
|-------------|---------|-------------------|------|-------|------------|-----------|
| # 名称        | 数量      | 当前报价              | 含税报价 | 计量单位  | 规格型号       | 交货地点      |
| 1 定子铁芯(模具 ) | 1333    | 3322              | 3322 | 付     | 级进模        |           |
| 2 定子铁芯      | 13332   | 3332              | 3332 | 件     | 5BJ.672.10 |           |
| 3 定子铁芯      | 1333    | 2223              | 2223 | 件     | 5BJ.672.10 |           |
| 回应附件回应内容    | ▲上传文件   | <b>?</b><br>➡ 上传澄 | 清文件等 | 修改报价作 | 言息         |           |

修改报价信息和上次澄清文件,输入回应内容,点"确认"完成澄清或报价信息。回 应截止时间前,可以再次修改报价信息或澄清文件。

#### 2.7 供应商竞价供应商竞价

供应商登录系统,进入页面如下图:

| 电子招标采购管理平台                                                                                                    | ■ 我的画板                                |                                  |                                          | a 🖞 o 🥷      | <b>1</b> 9:14:14 |
|----------------------------------------------------------------------------------------------------|---------------------------------------|----------------------------------|------------------------------------------|--------------|------------------|
| 森瑞誌     金融 ● 注明     金融     金融 | 首页                                    |                                  |                                          |              |                  |
| 基本信息 〈                                                                                                    | <b>密</b> 提醒                           |                                  |                                          |              |                  |
| 我的項目 《                                                                                                    | · · · · · · · · · · · · · · · · · · · | 武参与的党が項目     1     1     1     1 | 5. 1000000000000000000000000000000000000 | ☆招项目級名<br>18 |                  |
|                                                                                                    | (日本) (同時項目現名)                         |                                  |                                          |              |                  |
|                                                                                                    |                                       |                                  |                                          |              |                  |

点击"查看"进入系统待办,如图:

| 首页 | Ī               |      |                 |          |      |        |        |
|----|-----------------|------|-----------------|----------|------|--------|--------|
|    | 项目编号 项目编号       |      | 项目名称            | 项目名称     |      |        |        |
| #  | 项目编号            | 项目名称 | 竞价开始时间          |          | 参与方式 | 状态     | 操作     |
| 1  | JJ2018022600034 | 空调一批 | 2018-02-26 11:4 | 42:43 今天 | 邀请参与 | 邀请待确认  | 待办     |
| Ŀ  | 一页 1 下一页        |      |                 |          |      | 共1条,每页 | 10 ▼ 条 |
|    |                 |      |                 |          |      |        |        |

点击"待办",进入项目操作页面,

×

| 首页  |                                               |        |                     |        |                     |   |
|-----|-----------------------------------------------|--------|---------------------|--------|---------------------|---|
| 导航信 | 息                                             | 项目信息   |                     |        |                     |   |
| ¥   | 邀请参与确认 收起 🔺                                   | 项目基本伯  | 言息                  |        |                     |   |
|     | 我司邀请您参与项目 空调一批。<br>如有疑问,请联系报名负责人。             | 项目编号   | JJ2018022600034     | 项目名称   | 空调一批                |   |
|     | 负责人姓名:管理员<br>联系方式: 44441441443 / 222144144144 | 竟价方式   | 公开竟价                | 税率     | 17                  |   |
|     | 确认参与                                          | 报名截止时间 | 2018-02-26 11:42:30 | 竟价开始时间 | 2018-02-26 11:42:43 |   |
|     |                                               | 投标资格要求 |                     |        |                     |   |
| •   |                                               | 项目概况   |                     |        |                     | ( |

点击"确认参与",进入项目操作页面,如图:

. .

| 9      | 提问与澄清                      | 收起 ▲ |
|--------|----------------------------|------|
|        | 暂无澄清                       |      |
|        | 暂无提问                       |      |
|        | 提问                         |      |
|        |                            |      |
|        |                            |      |
|        |                            |      |
| 2018-0 | 2-26 11:42:43 开始报价         |      |
| 2018-0 | 2-26 11:42:43 开始报价<br>竞价大厅 | 收起 ▲ |
| 2018-0 | 2-26 11:42:43 开始报价<br>竞价大厅 | 收起 🔺 |
| 2018-0 | 2-26 11:42:43 开始报价<br>竞价大厅 | 收起 🔺 |
| 2018-0 | 2-26 11:42:43 开始报价<br>竞价大厅 | 收起 🔺 |

对项目进行提问与澄清,如无问题,点击"竞价大厅"的"点击查看"进入报价操作页面,如图:

| 首页                     |                  |           |         |                     |         |                     |   |
|------------------------|------------------|-----------|---------|---------------------|---------|---------------------|---|
| 空调一批                   | (JJ2018022600034 | )         |         |                     |         |                     | × |
|                        | 距离试竞价开始剩余时间      |           |         |                     |         |                     |   |
|                        | 等待竞价             | 00 05     | 23      |                     | 项目编号    | JJ2018022600034     |   |
|                        |                  | 00小时 05分钟 | 23秒     |                     | 项目名称    | 空调一批                |   |
| 即將讲                    | 入试查价阶段 试查价结构     | 印格法会计合价数据 |         |                     | 负责人     | 管理员                 |   |
| 试竟价                    | 的时候请不要报真实报价。     |           | 试竟价开始时间 | 2018-02-26 11:27:43 |         |                     |   |
|                        |                  |           |         |                     | 试竟价结束时间 | 2018-02-26 11:37:43 |   |
|                        |                  |           |         |                     | 竟价开始时间  | 2018-02-26 11:42:43 |   |
| 据价料                    | 夕                |           |         |                     | 预计结束时间  | 2018-02-26 12:12:43 |   |
| רנועואנ                |                  |           |         |                     |         | 30分钟                |   |
| 报价排名                   | 供应商名称            | 报价轮次      | 最新报价    | 报价时间                | 价格排名    | 低价中标                |   |
| 智无供应商报价数据<br>最价 竟价延时设置 |                  |           |         |                     |         |                     |   |

系统提示试竞价倒计时或离正式竞价倒计时,和竞价结束倒计时。有效时间内,可以进行竞

价报价操作。点击"报价"按钮,进入报价页面,如图:

| 修改报价明细 × |                        |      |      |            |      |         |               |
|----------|------------------------|------|------|------------|------|---------|---------------|
| 选中       | □项 ▼ 按固定金额             | • 下诉 | • 1  | 元          | 确定调价 | +导入报价信息 | ▲ 导出报价信息/下载模板 |
|          | 名称                     | 数量   | 计量单位 | 规格型号       | 交货地点 | 当前报价    | 调整后报价         |
|          | 双梁桥式起重机                | 10   | 台    | QD-15/3T L |      |         |               |
|          |                        |      |      |            |      |         |               |
| 总价:      | 总价: 0 , 调整后: 0 确认报价并提交 |      |      |            |      |         |               |

支持手动录入报价和导入报价

【手动录入报价】直接手动录入报价信息,确认报价并提交。

【导入报价信息】操作如下:

【下载模板或导出报价信息】点击下载模板,下载"报价标的物模板",按要求录入相关信息。

【导入报价信息】点击"导入标的物"按钮,选择已经录入好相关计划信息的模 板文档,点击打开,完成导入操作。

【确定调价】选中需要调价的物资明细,选择调价规则,录入对应的数字,点击"确认调价"

| 修改报价明细 × 2、选择调价规则,按金额或比例 4、具体的金额或比例                  |    |                |                 |            |              |       |  |  |
|------------------------------------------------------|----|----------------|-----------------|------------|--------------|-------|--|--|
| 选中项 ▼ 技固定金额 ▼ 下调 ▼ 1 元 元 确定调价 + 导入报价信息 ▲ 导出报价信息/下载模板 |    |                |                 |            |              |       |  |  |
| □ 名称                                                 | 数量 | 3、选择上订<br>计量单位 | 周还是下调报价<br>规格型号 | 5、<br>交货地点 | 完成调价<br>当前报价 | 调整后报价 |  |  |
| <ul><li>双梁桥式起重机</li><li>1、勾选物资明细</li></ul>           | 10 | 台              | QD-15/3T L      |            |              |       |  |  |
| 总价: 0 , 调整后: 0                                       |    |                |                 |            | E            | 通     |  |  |
|                                                      |    |                |                 |            | -++          |       |  |  |